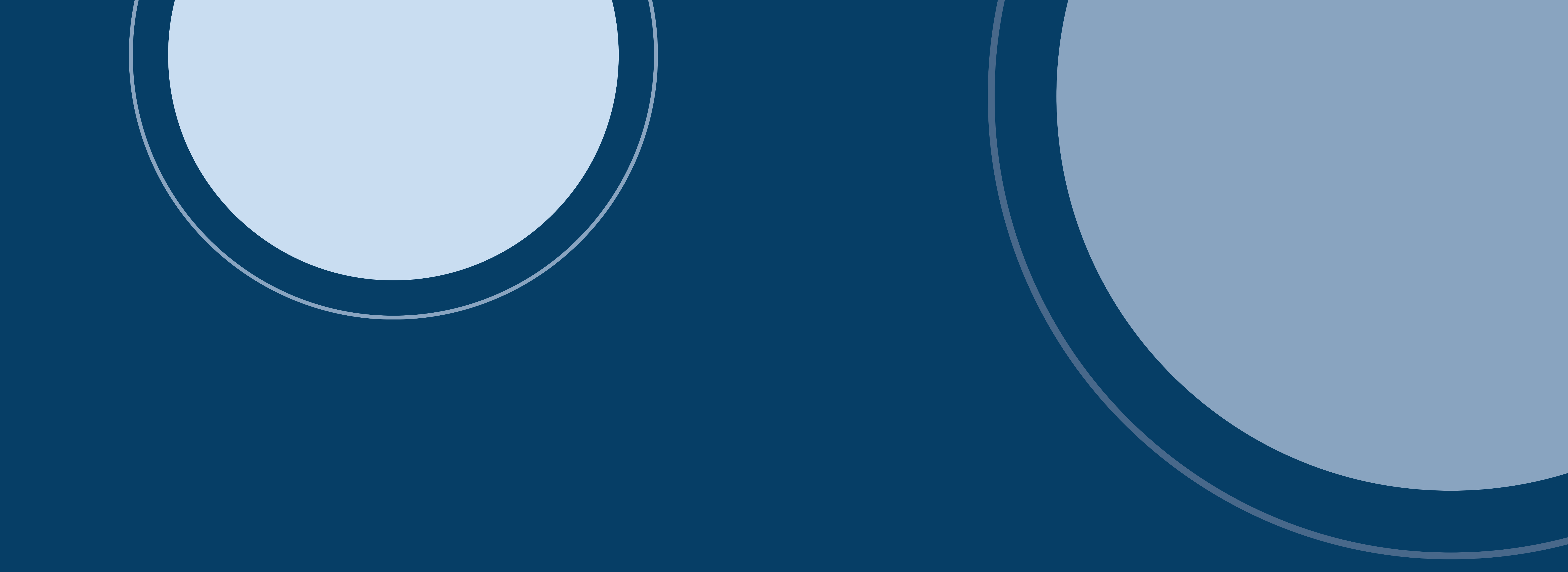

# INSTRUCTIVO

# BURALEPH

ESPACIO PERSONAL - BÚSQUEDA

### DEPARTAMENTO DE DOCUMENTACIÓN Y BIBLIOTECA

# **BiUR / Aleph**

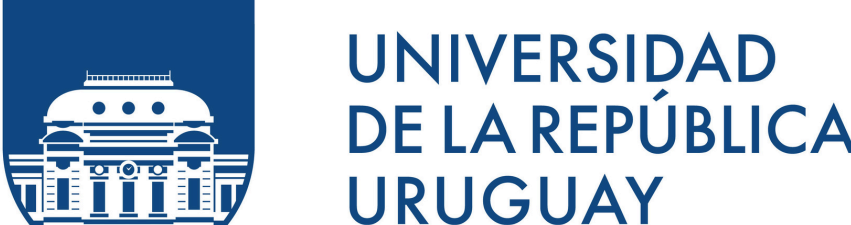

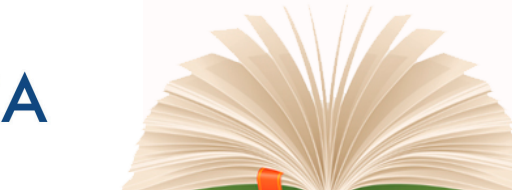

## www.fder.edu.uy/biblioteca

fdconsul@fder.edu.uy

## ACCESO

BIUR es el catálogo de las bibliotecas de la Udelar, tienen acceso completo a sus prestaciones los estudiantes, docentes, egresados y funcionarios, siendo de libre ingreso (como invitado) para consulta por el público en general. Se accede al mismo a través de la página web de Biblioteca (**acceso al catálogo**) o en la URL: www.biur.edu.uy/F

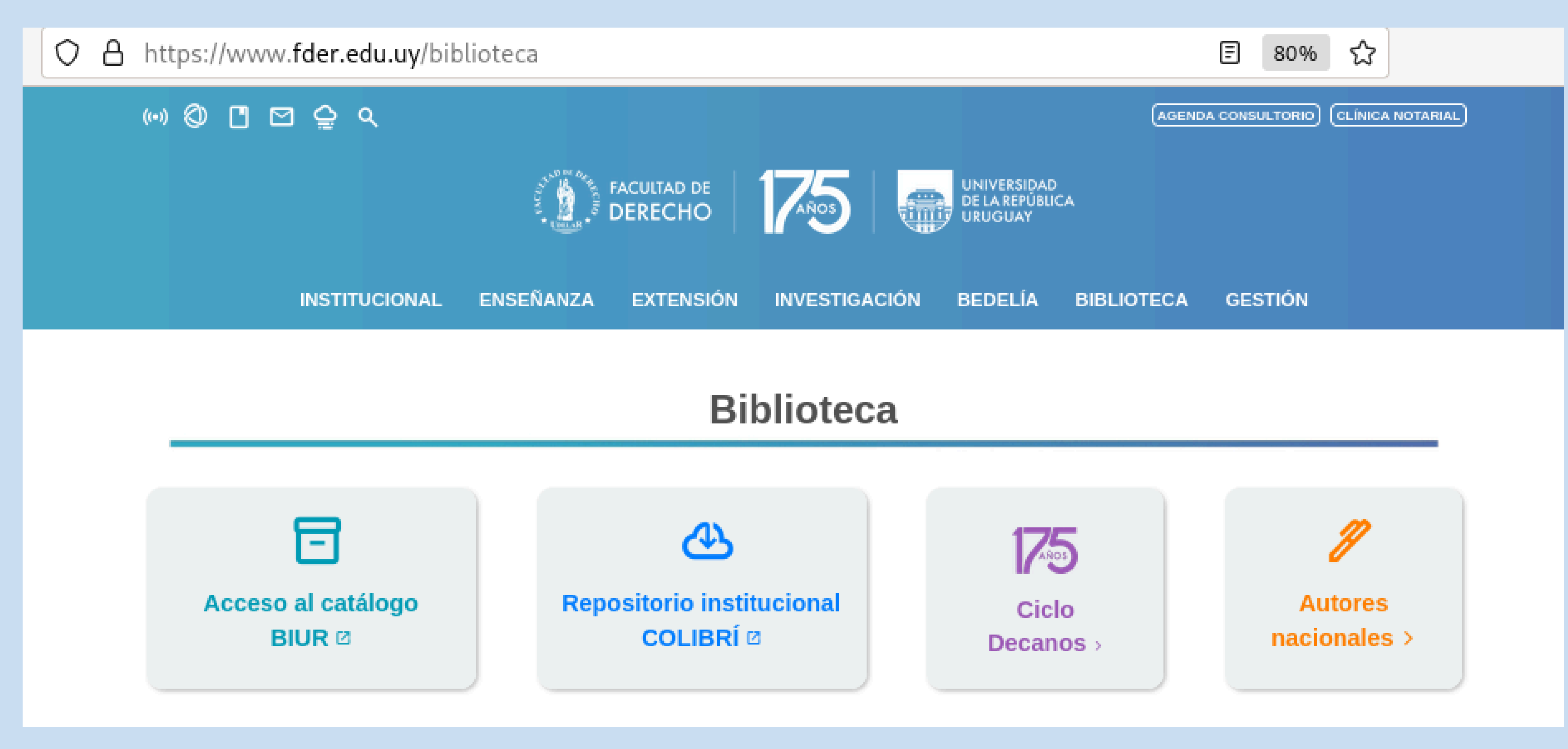

## INGRESO

En la pantalla de inicio aparecen 3 opciones: **entrar, invitado y contraseña**. Para la opción **entrar** y acceder a todas las prestaciones del sistema se debe loguear con el número de cédula completo sin puntos ni guión y la contraseña. Para realizar solo búsquedas, se puede entrar como **invitado**. Para generar una contraseña, clickear la opción **contraseña**, colocando la cédula completa sin puntos ni guión, posteriormente deberá consultar su correo electrónico asociado y seguir los pasos para reestablecerla.

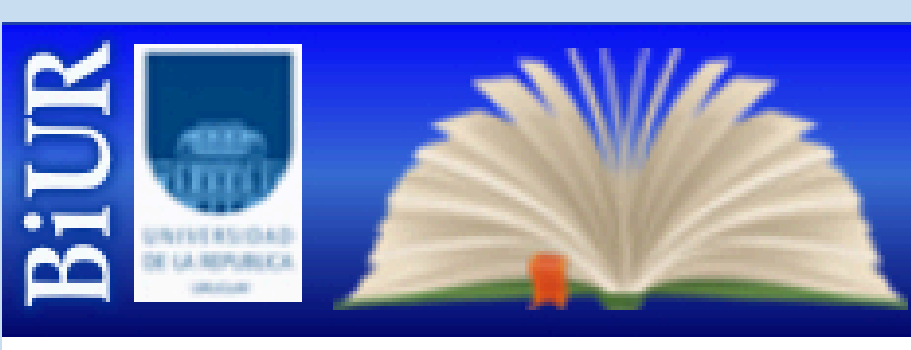

Bibliotecas de la Universidad de la República

#### Por favor identifíquese:

| ID o Código de Barras del Usuario: |                     |
|------------------------------------|---------------------|
| Contraseña:                        |                     |
| Biblioteca:                        | Bibliotecas URE50 🖌 |
|                                    |                     |

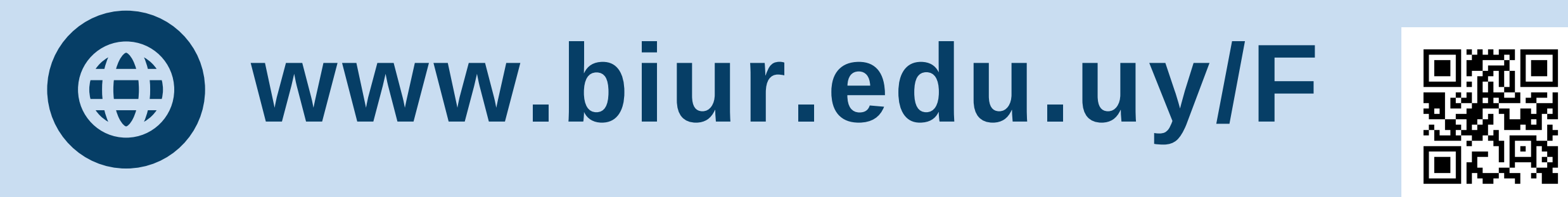

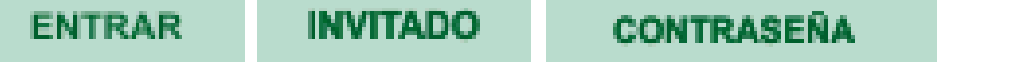

# ESPACIO PERSONAL - GESTIÓN DE PRÉSTAMOS

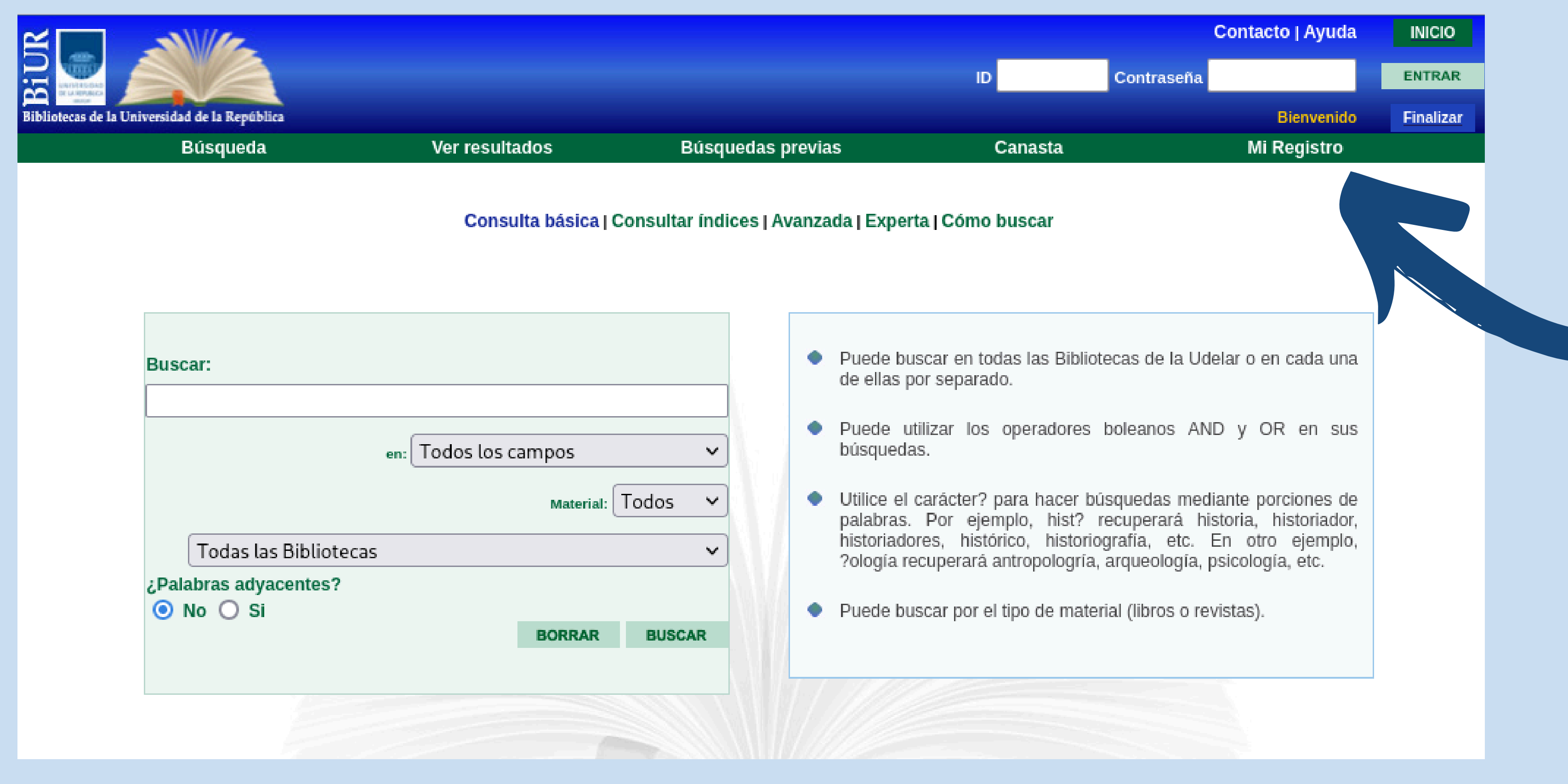

Una vez logueado aparece la pantalla de búsqueda y las opciones de uso del sistema, se deberá clickear en **mi registro**. para poder acceder al espacio personal donde figuran los libros prestados, el historial del material que se ha usado y la posibilidad de renovar los préstamos vigentes sin necesidad de ir presencialmente a la Biblioteca.

En **préstamos** se ve que la cantidad de libros que se posee, clickeando en el número, se accede al detalle de los libros en préstamo con la fecha de devolución.

1910-1963.

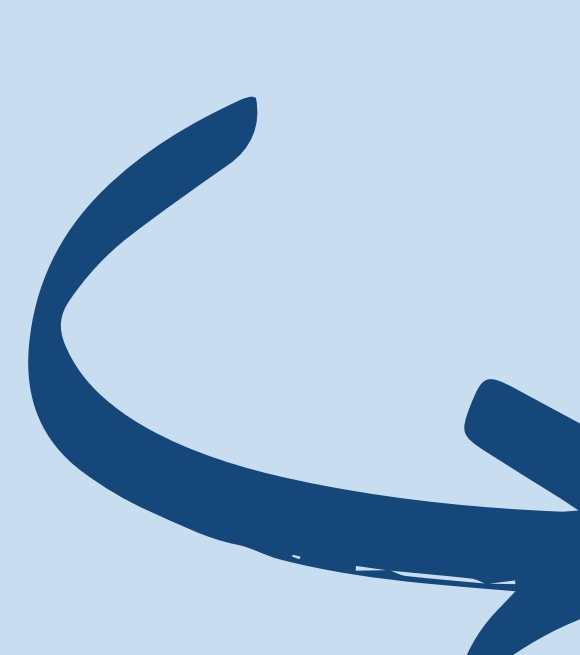

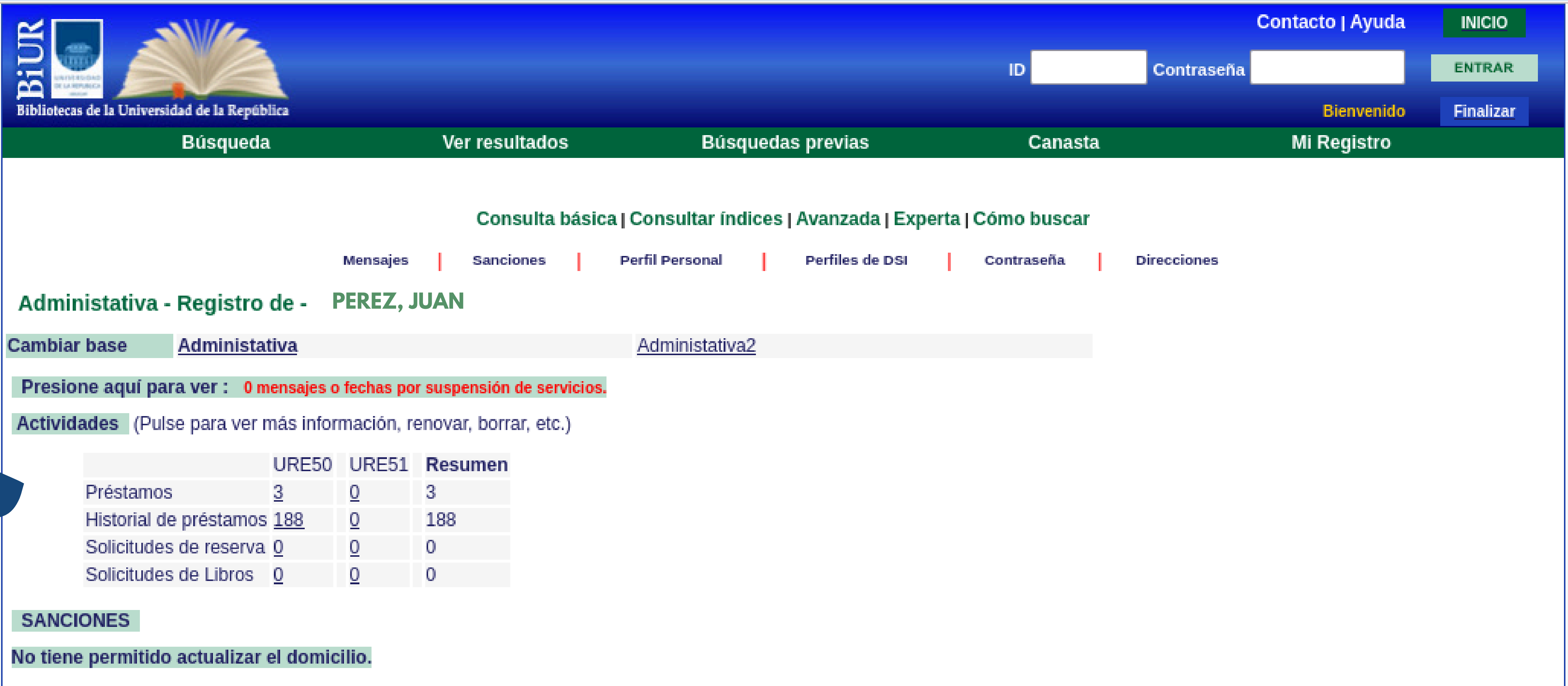

| Щ                           |                                                                                                    |                                                                                                    |                                                                                                    |                                                                          |                       | Cor                                                | ntacto   Ayuda | INICIO            |      |
|-----------------------------|----------------------------------------------------------------------------------------------------|----------------------------------------------------------------------------------------------------|----------------------------------------------------------------------------------------------------|--------------------------------------------------------------------------|-----------------------|----------------------------------------------------|----------------|-------------------|------|
| E                           |                                                                                                    |                                                                                                    |                                                                                                    | ID                                                                       |                       | Contraseña                                         |                | ENTRAR            |      |
| Bibliotec                   | as de la Universidad de la República                                                                                           |                                                                                                    |                                                                                                    |                                                                          |                       |                                                    | Bienvenido     | Finaliza          |      |
|                             | Búsqueda                                                                                                    | Ver resultados                                                                                                    | Búsquedas previas                                                                                               | Cana                                                                     | sta                   |                                                    | Mi Registro    |                   |      |
| Ejem<br>Cambia<br>Para obte | Información del usuario I<br>plares prestados a: Pl<br>ar base <u>Administativa - 3</u><br>ner mayores detalles de un préstamo | Consulta básica   Consulta básica   Consulta bás | ultar índices   Avanzada   E<br>reserva avanzada   Solicitudes d<br>PIB   Solicitudes de Títu<br>nistativa2 - 0 | Experta   Cómo busca<br>de fotocopias   Historial (<br>lo   Proxies/Aval | ar<br>de Présta<br>Gu | amos <mark> </mark> Renovar todo<br>ardar o Enviar | Renovar select | ción              |      |
| No.                         | Autor                                                                                                    | Descripción                                                                                                    | Año Fecha de<br>Vencimiento                                                                                     | Hora de<br>vencimiento                                                   | Multa                 | Sub-biblioteca                                     | Clasificación  | Descripción       | n Sl |
| 1                           | Abal Oliú, Alejandro, 1948-                                                                                                    | Derecho procesal.                                                                                                    | 2016 07/02/25                                                                                                   | 23:59                                                                    |                       | Facultad de<br>Derecho                             |                | Vol. 3 5a.<br>ed. |      |
| 2 🗸                         | Casalás, Carlos.                                                                                                    | Lecciones de derecho del trabajo y de la<br>seguridad social.                                                                                                    | 2022 07/02/25                                                                                                   | 23:59                                                                    |                       | Facultad de<br>Derecho                             |                | Vol. 1            |      |
| 3                           | Mezzera Álvarez, Rodolfo                                                                                                    | Curso de derecho comercial /                                                                                                    | 1997 07/02/25                                                                                                   | 23:59                                                                    |                       | Facultad de                                        |                | Vol. 6 4a.        |      |

© 2009 UdelaR - Ex Libris

Derecho

ed.

Para renovar uno o el total de libros, se debe seleccionar en la casilla correspondiente y clickear en la opción **renovar selección.** Importante, si un libro está atrasado en su devolución el sistema impedirá la renovación de los libros que sí estén vigentes. Cuando se finalice la o las renovaciones se debe **finalizar** sesión.

# **BÚSQUEDA DE INFORMACIÓN**

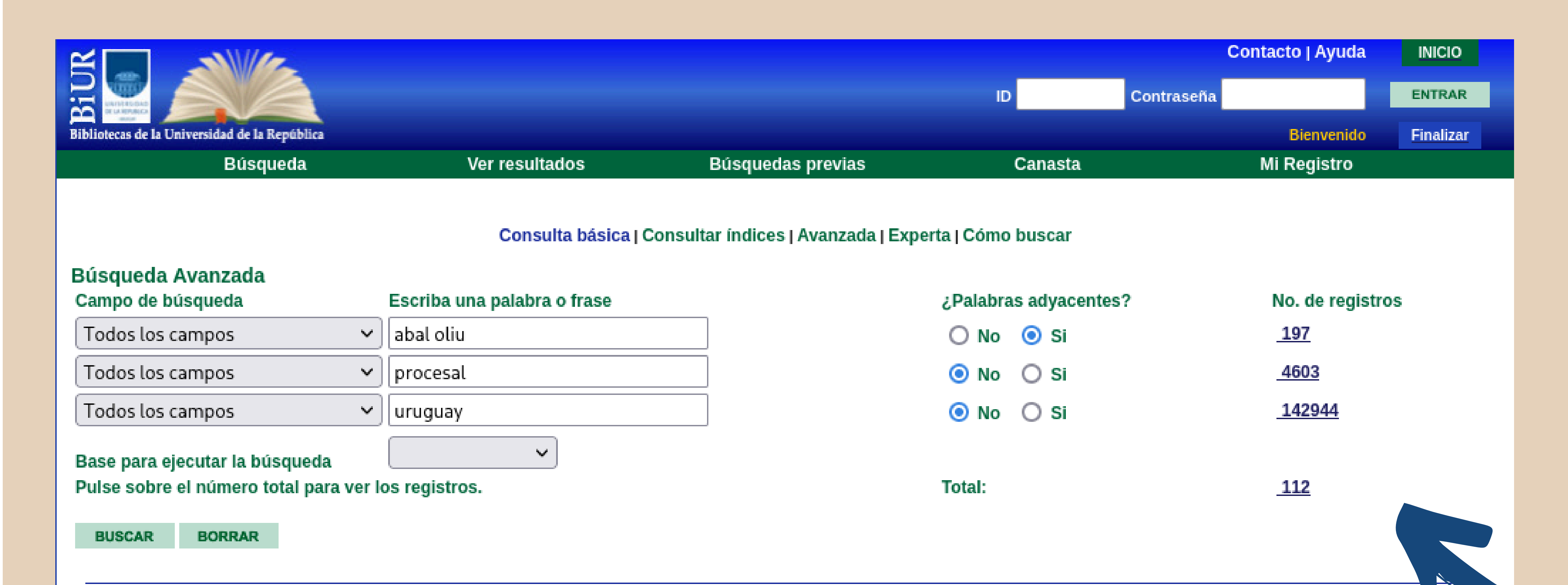

Para realizar búsquedas dentro del sistema acerca de los autores o temas se recomienda utilizar la opción **avanzada**, ya que permite una mayor combinación de campos y delimitadores (filtros). Este es un ejemplo de cómo buscar, en este caso se busca por autor, se agrega la materia en caso de saberlo y el país para afinar la búsqueda, se obtienen 112 resultados.

Al clickear el número total se despliega la pantalla con los resultados de la búsqueda.

Limitar búsqueda:

| ldioma:    | Todos 🗸 De año:       |  | A año: |           | aaaa (Use ? para truncar cuando no use de/a) |   |  |
|------------|-----------------------|--|--------|-----------|----------------------------------------------|---|--|
| Ubicación: | Todas las Bibliotecas |  | ~      | Material: | Todos                                        | ~ |  |

## **RESULTADOS - ACCESO AL TEXTO COMPLETO**

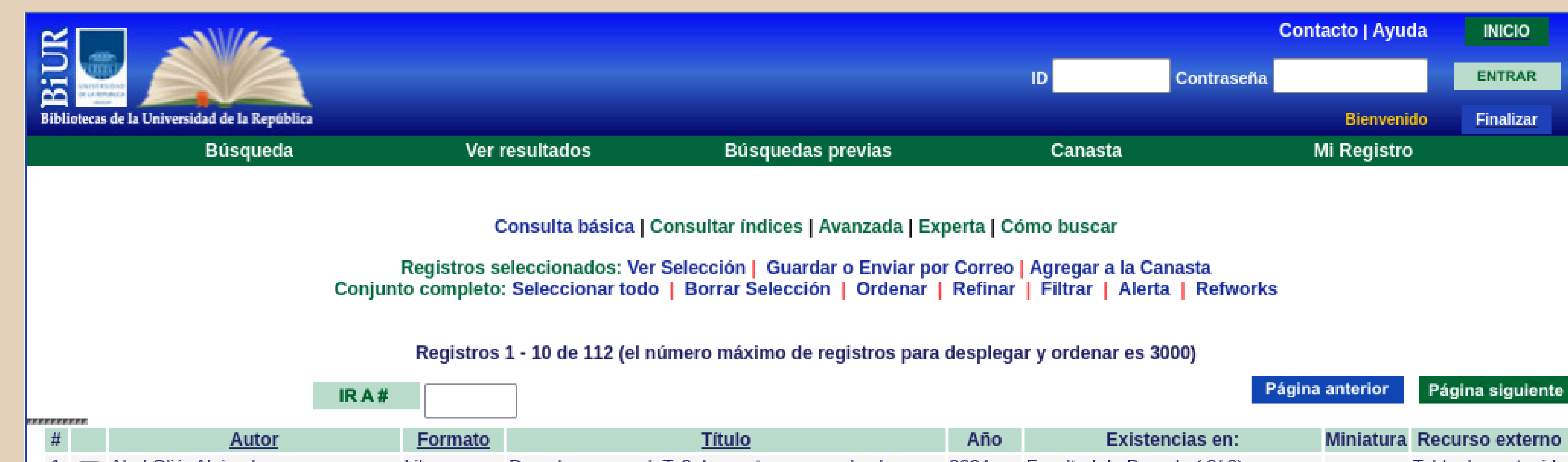

Los resultados de la búsqueda se visualizan ordenados por año desde lo más nuevo disponible en BIUR hasta lo más antiguo. Los números enlazan a la descripción del registro, el cuadrado permite seleccionar para luego ver solo los ítems seleccionados, se muestra el autor del ítem, el formato en que viene presentado el contenido, puede ser libro, revista, tesis, etc, se muestra el título, año de publicación y existencias, esto quiere decir en qué Biblioteca de la Udelar se encuentra el material que se está viendo.

| 1   |          | Abal Oliú, Alejandro,                       | Libro               | Derecho procesal. 1. 3, Los actos procesales Las<br>funciones procesales : determinación del objeto del<br>proceso /           | 2024 | Facultad de Derecho( <u>3/0</u> )                   | lar        | ola de contenido    |
|-----|----------|---------------------------------------------|---------------------|----------------------------------------------------------------------------------------------------|------|-----------------------------------------------------|------------|---------------------|
| 2   |          | Abal Oliú, Alejandro,                       | Libro               | Derecho procesal. T. 5, Las funciones procesales :<br>continuación /                                                           | 2024 | Facultad de Derecho( 3/ 0)                          | Tab        | bla de contenido    |
| 100 |          | Abal Oliú, Alejandro,                       | Libro               | Derecho procesal. T. 1 /                                                                                                    | 2024 | Facultad de Derecho( 3/ 0)<br>Regional Norte( 1/ 0) | <u>Tat</u> | bla de contenido    |
| 4   | <u>1</u> | Jornadas Nacionales de Derecho<br>Procesal. | Conferencia         | XXI Jornadas Nacionales de Derecho Procesal : en<br>homenaje a los profesores Alejandro Abal Oliú y<br>Edgar J. Varela-Méndez. | 2024 | Facultad de Derecho( 3/ 2)                          |            |                     |
| 10  |          | Abal Oliú, Alejandro,                       | Artículo<br>Seriada | Nuevamente sobre la conciliación = Again about<br>cociliation = Novamente sobre a conciliação [recurso<br>electrónico] /       | 2023 |                                                     | <u>Tex</u> | <u>kto completo</u> |
| 6   |          | Abal Oliú, Alejandro,                       | Artículo<br>Seriada | Despacho saneador, prueba del objeto principal y<br>alegatos en la Ley No. 20010 : TCA /                                       | 2023 | Facultad de Derecho( <u>3/0</u> )                   | <u>Tex</u> | <u>kto completo</u> |

Algunos registros cuentan con la **Tabla de contenido** enlazada, otros aparece la leyenda **Texto completo.** Al clickear en el enlace se accede al documento completo.

#### Información sobre Derechos de Autor

(Por favor lea este aviso antes de abrir los documentos u objetos)

La legislación uruguaya protege el derecho de autor sobre toda creación literaria, científica o artística, tanto en lo que tiene que ver con sus derechos morales, como en lo referente a los derechos patrimoniales con sujeción a lo establecido por el derecho común y las siguientes leyes (LEY 9.739 DE 17 DE DICIEMBRE DE 1937 SOBRE PROPIEDAD LITERARIA Y ARTISTICA CON LAS MODIFICACIONES INTRODUCIDAS POR LA LEY DE DERECHO DE AUTOR Y DERECHOS CONEXOS No. 17.616 DE 10 DE ENERO DE 2003, LEY 17.805 DE 26 DE AGOSTO DE 2004, LEY 18.046 DE 24 DE OCTUBRE DE 2006 LEY 18.046 DE 24 DE OCTUBRE DE 2006)

# Ver documentos CERRAR Título : Texto completo

#### 🕂 Tamaño automático 🗸 🗸

REV. DERECHO (UNIV. CLAEH, FAC. DERECHO), ISSN 2982-4257, 2023, Año II – Nº 2:3–26

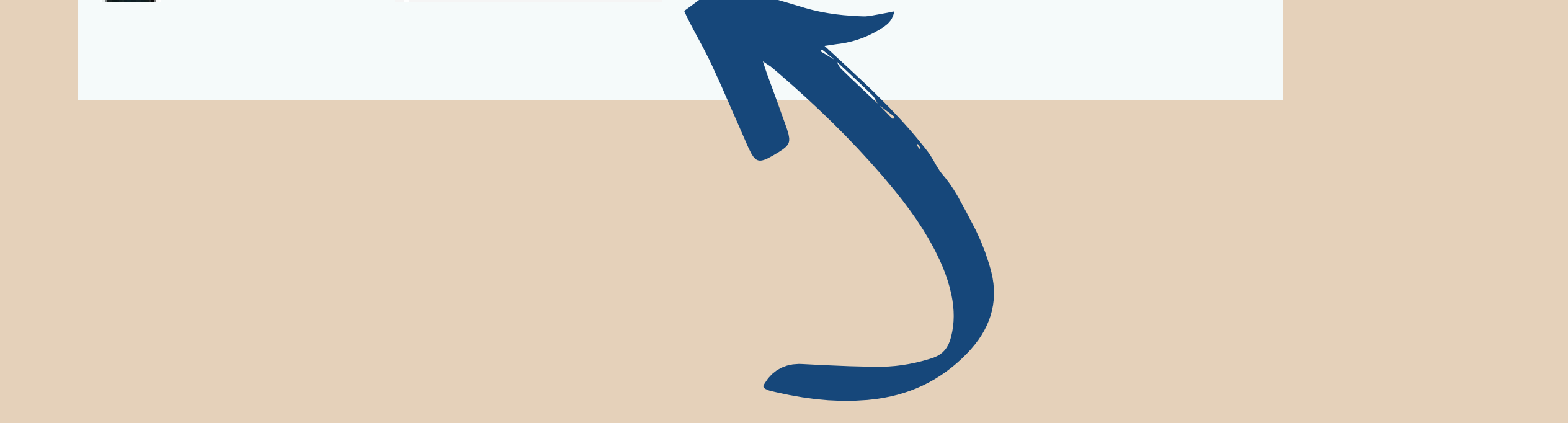

Clickear en el enlace **Texto completo**, se visualizará el documento el cual puede descargarse, guardar o imprimir.

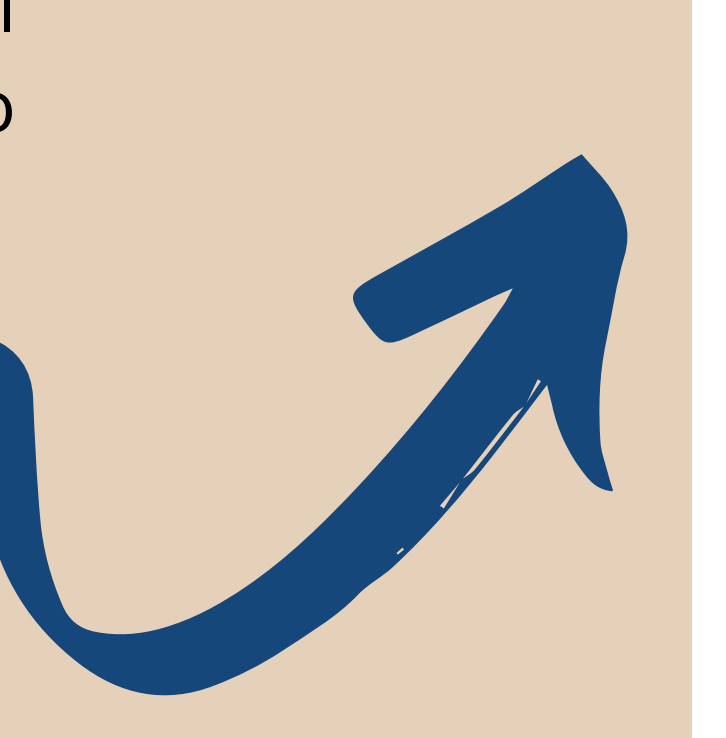

### NUEVAMENTE SOBRE LA CONCILIACIÓN

AGAIN ABOUT CONCILIATION

NOVAMENTE SOBRE A CONCILIAÇÃO

Alejandro Abal Oliú (\*)

**RESUMEN.** En este trabajo se consideran la Conciliación en general (particularmente el previo Proceso Conciliatorio), las sugerencias sobre modificaciones a su actual regulación legal, y la conveniencia, o no, de la denominada Conciliación Intraprocesal, conforme está todo ello actualmente regulado en el Derecho Procesal de Uruguay.

PALABRAS CLAVE. Proceso conciliatorio. Antecedentes. Competencia.

## DATOS PARA SOLICITAR EL MATERIAL

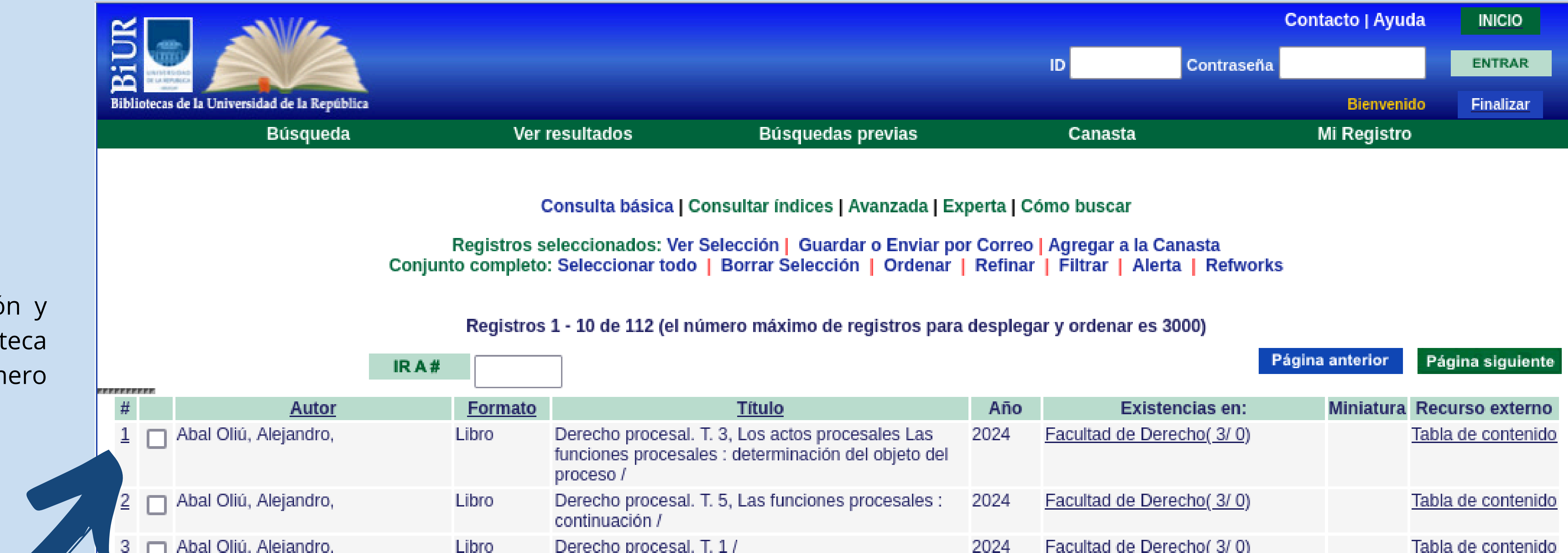

Para solicitar el material en Circulación y Préstamo (libros) o en Hemeroteca (revistas) se debe de clickear en el número del registro de interés.

| 3        | Abai Oliu, Alejano            | ro, Libro           | ro l                   | Derecho procesal. 1. 17                                                                                                    | 2024 | Regional Norte( 1/ 0)             | Tabla de contenido |
|----------|-------------------------------|---------------------|------------------------|----------------------------------------------------------------------------------------------------|------|-----------------------------------|--------------------|
| 4        | Jornadas Naciona<br>Procesal. | les de Derecho Cont | nferencia )<br> <br>   | XXI Jornadas Nacionales de Derecho Procesal : en<br>homenaje a los profesores Alejandro Abal Oliú y<br>Edgar J. Varela-Méndez. | 2024 | Facultad de Derecho( 3/ 2)        |                    |
| 5        | Abal Oliú, Alejand            | ro, Artíc<br>Seria  | iculo M<br>iada d<br>e | Nuevamente sobre la conciliación = Again about<br>cociliation = Novamente sobre a conciliação [recurso<br>electrónico] /       | 2023 |                                   | Texto completo     |
| <u>6</u> | Abal Oliú, Alejand            | ro, Artíc<br>Seria  | iculo [<br>iada a      | Despacho saneador, prueba del objeto principal y<br>alegatos en la Ley No. 20010 : TCA /                                       | 2023 | Facultad de Derecho( <u>3/0</u> ) | Texto completo     |

#### Vista Completa del Registro

| Número de registro | 000573019                                                                                                    |
|--------------------|----------------------------------------------------------------------------------------------------|
| ISBN               | 9789974215375                                                                                                    |
| Autor              | Abal Oliú, Alejandro, 1948-                                                                                                    |
| Título             | Derecho procesal. T. 3, Los actos procesales Las funciones procesales : determinación del objeto del proceso / Alejandro Abal Oliú. |
| Edición            | 6a . ed. ampliada y actualizada.                                                                                                    |
| Pie de Imprenta    | Montevideo : Fundación de Cultura Universitaria, 2024.                                                                              |
| Descr. Física      | 230 p.                                                                                                    |
| Bibliografía       | Incluye bibliografía al final de cada capítulo.                                                                                     |
|                    | Referencias bibliográficas.                                                                                                    |
| Materia-Título     | LEY 19090 (2013)                                                                                                    |
| Temas              | CÓDIGO GENERAL DEL PROCESO                                                                                                    |
|                    | ACTOS Y DILIGENCIAS PROCESALES                                                                                                    |
|                    | PRINCIPIOS PROCESALES                                                                                                    |
|                    | HECHOS PROCESALES                                                                                                    |
|                    | SITUACIONES JURÍDICO PROCESALES                                                                                                    |
|                    | PLAZOS PROCESALES                                                                                                    |
|                    | VALORACIÓN DE LOS ACTOS PROCESALES                                                                                                  |
|                    | FUNCIONES PROCESALES                                                                                                    |
|                    | OBJETO DEL PROCESO                                                                                                    |

En el ejemplo, se seleccionó el número 1, en este caso es un libro. Los datos de identificación se deben tomar de link **Ejemplares de:** 

En este caso, los ejemplares se encuentran en la Biblioteca de Facultad de Derecho.

Para solicitar el libro en Circulación y Préstamo, se deben anotar los datos que aparecen en la columna,

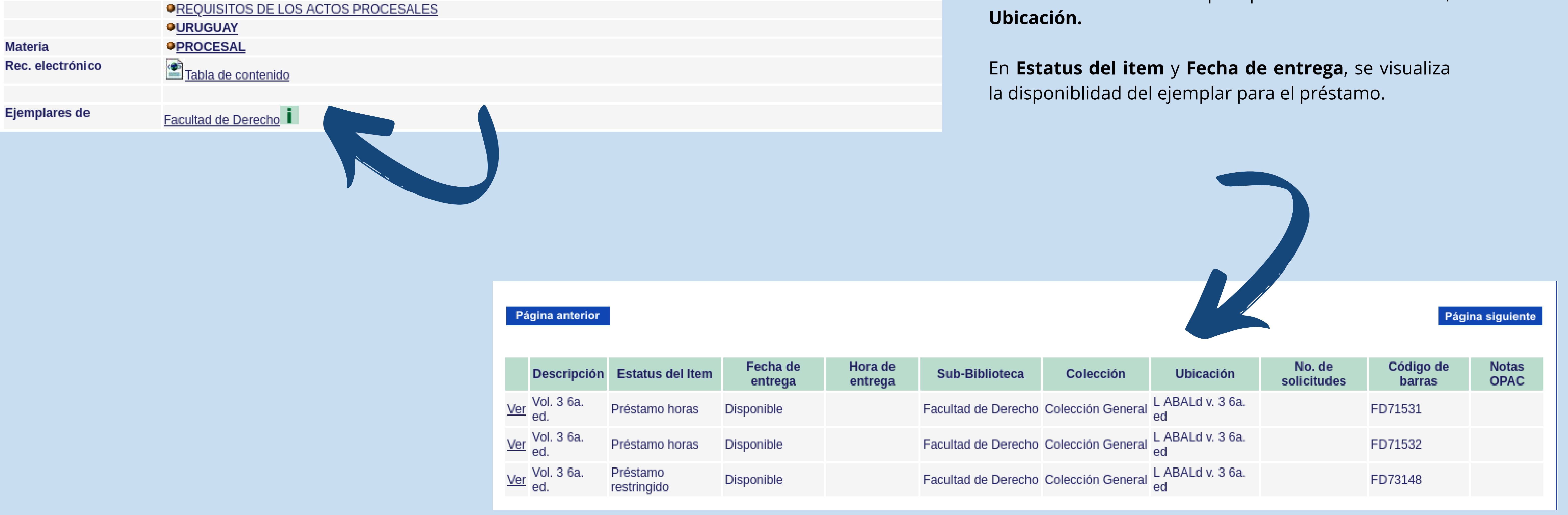

Vista Completa del Registro

En el ejemplo mencionado al inicio de la página, se seleccionó el número 5, en este caso es un artículo de revista (seriada). Los datos de identificación se deben tomar de **En**:

Para solicitar el artículo, en Hemeroteca, se deben anotar los datos de título de revista, volúmen, número, año, páginas y país.

| Regist | tro 5 de | 112 |
|--------|----------|-----|
|--------|----------|-----|

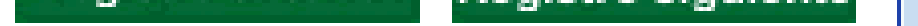

|  | Número de registro | 000572643                                                                                                    |
|--|--------------------|----------------------------------------------------------------------------------------------------|
|  | Autor              | Abal Oliú, Alejandro, 1948-                                                                                                    |
|  | Título             | Nuevamente sobre la conciliación = Again about cociliation = Novamente sobre a conciliação [recurso electrónico] / Alejandro Abal Oliú.                                                                                                    |
|  | Descr. Física      | 24 p.                                                                                                    |
|  | Nota General       | Solo disponible en PDF.                                                                                                    |
|  | Bibliografía       | Incluye bibliografía: p. 19-26.                                                                                                    |
|  |                    | Referencias bibliográficas, 4.                                                                                                    |
|  | Resumen            | En este trabajo se consideran la Conciliación en general (parti-cularmente el previo Proceso Conciliatorio), las sugerencias sobre modifica-ciones a su actual<br>regulación legal, y la conveniencia, o no, de la denominada Conciliación Intraprocesal, conforme está todo ello actualmente regulado en el Derecho <b>Procesal</b><br>de <b>Uruguay.</b> |
|  | Temas              | CONCILIACIÓN                                                                                                    |
|  |                    | CÓDIGO GENERAL DEL PROCESO                                                                                                    |
|  |                    | PROCESO CIVIL                                                                                                    |
|  |                    | URUGUAY                                                                                                    |
|  | Materia            | PROCESAL                                                                                                    |
|  | En:                | Revista de derecho. Año 2, no.2 (2023), p. 3-26.                                                                                                    |
|  | Rec. electrónico   | Texto completo                                                                                                    |
|  |                    |                                                                                                    |

Escoger Formato: Formato Estandar | Tarjeta Catalográfica | Cita | Nombre de Etiquetas | Etiquetas MARC

Registro anterior Registro siguiente